【Vista 與 Windows 7 · 內碼輸入法的方式】

- 1. 確認是否安裝微軟「新注音」或「新倉頡」輸入法。
- 2. 切換到微軟「新注音」或「新倉頡」輸入法,並確認在「中文模式」下。

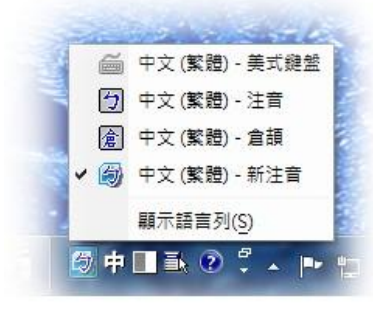

3. 輸入前導字元「`」·想使用 Big5 碼 (造字檔文字)·就接著輸入「b」·再加上內碼。

| +121 (12) |                                                                                                    | +0.4E 0.0 ±0     | 99.70 N          |                    |            |
|-----------|----------------------------------------------------------------------------------------------------|------------------|------------------|--------------------|------------|
| · 佃菜(F)   | 編輯(E) 俗式(O)                                                                                                    | (嬢祝(V) 訳         | ,明(H)            |                    |            |
|           |                                                                                                    |                  |                  |                    |            |
| •         |                                                                                                    |                  |                  |                    |            |
|           |                                                                                                    |                  |                  |                    |            |
|           |                                                                                                    |                  |                  |                    |            |
|           | 秘钟· 多功能前導字者                                                                                                    | <b>デ</b> 键       |                  |                    | X          |
|           | 1 1 47 1 M 20 1 M 20 1 M 20 1 M 20 1 M 20 1 M 20 1 M 20 1 M 20 1 M 20 1 M 20 1 M 20 1 M 20 1 M 20 1 M 20 1 M 20 | LISSE            |                  |                    | -          |
|           | 您已經按下了一個多                                                                                                    | 功能前導字元           | <b>- 键,您</b> 可以健 | 可用下列功能:            |            |
|           | Unicode 内碼輸入                                                                                                    | - 加按             | · U'及 Unicode    | 內碼                 |            |
|           | BIG5 内碼輸入                                                                                                    | - 加接             | B'及 BIG5 内i      | 馬<br>古代安美的神迹点      |            |
|           | 詞譜1米迷期八<br>今形/煙匙笶疑輪1                                                                                            | - 川()女<br>- 九()女 | 半皮 這詞上具          | ,中所在我的進徑子<br>運動容疑論 | - <b>π</b> |
|           | 王儿为东南中国北朝八人                                                                                                    | - 704134         | 3社第二主112月7       | 示希白17月10년\$9年      |            |
|           | 諸參閱線上說明以獲                                                                                                    | 得更多幫助。           | ,                |                    |            |
|           |                                                                                                    |                  |                  |                    |            |
|           |                                                                                                    |                  |                  | 1.000              |            |
|           |                                                                                                    |                  |                  | Trafa              |            |

 以內碼 FD4A 為例,切換到微軟「新注音」或「新倉頡」輸入法後,輸入`BFD4A,即出現下 圖所顯示之造字檔案字元。

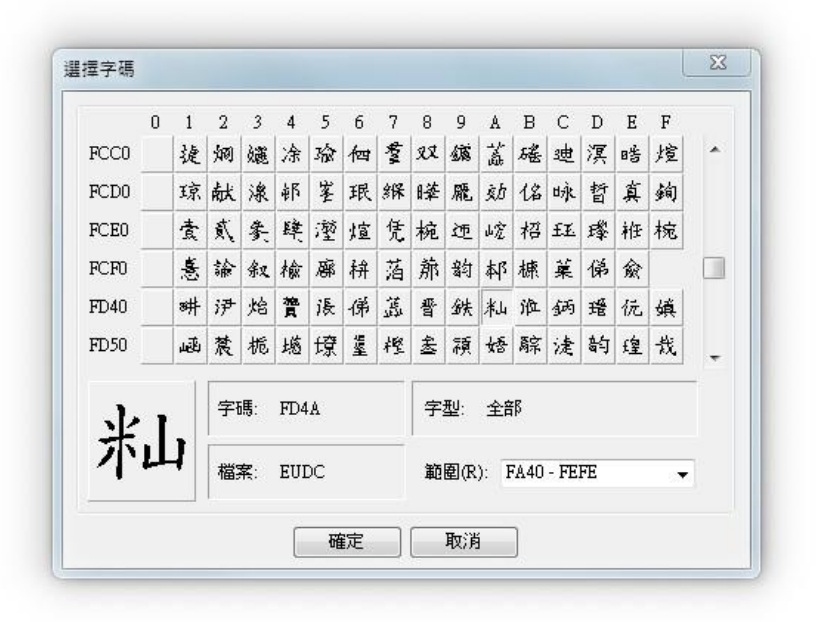

【XP、Windows2000 內碼輸入法的方式】

1. 確認是否安裝微軟「內碼」輸入法。※Big5碼=內碼輸入法

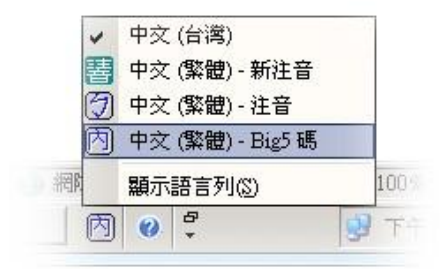

- 2. 切換到微軟「內碼」輸入法,並確認在「中文模式」下,直接輸入內碼編號,即可直接顯示。
- 3. 以內碼 FD4A 為例,切換到微軟「內碼」輸入法後,輸入 FD4A,即出現下圖所顯示之造字檔 案字元。

|                | 0                         | 1             | 2 | 3 | 4 | 5      | 6                    | 7   | 8 | 9 | A   | В | С  | D | Ε | F |   |
|----------------|---------------------------|---------------|---|---|---|--------|----------------------|-----|---|---|-----|---|----|---|---|---|---|
| FCCO           |                           | 捷             | 婀 | 鑢 | 涂 | 瑜      | 個                    | *** | R | 鑢 | 益   | 旛 | 遗  | 溟 | 晧 | 煊 | * |
| FCD0           |                           | 琼             | 献 | 湶 | 榔 | 峯      | 珉                    | 緥   | 瞱 | 龎 | ġb. | 倡 | 昹  | 督 | 真 | 銁 |   |
| FCEO           |                           | 袁             | 蕉 | 条 | 瞨 | 躛      | 煊                    | 凭   | 椀 | Œ | 山宠  | 柖 | £Ł | 曄 | 袵 | 椀 |   |
| FCF0           |                           | 惷             | 諭 | 叙 | 榆 | 囌      | 栟                    | 萡   | 旅 | 鉜 | 椰   | 槺 | 蕖  | 俤 | 兪 |   |   |
| FD40           |                           | 渊             | 尹 | 焰 | 禶 | 谖      | 俤                    | 蕋   | 촙 | 鉄 | 沸山  | 涖 | 鈵  | 璒 | 沅 | 缜 |   |
| FD50           |                           | ά <u>δ</u> υ, | 辳 | 栀 | 撼 | 缞      | 鋬                    | 樫   | 盠 | 纐 | 婑   | 騌 | 湕  | 魡 | 蝗 | 哉 |   |
| ショ<br>字碼: FD4A |                           |               |   |   |   | 字型: 全部 |                      |     |   |   |     |   |    |   |   |   |   |
| 不              | 不山<br><sup>檔案: EUDC</sup> |               |   |   |   |        | 範圍(R): FA40 - FEFE 🗸 |     |   |   |     |   |    |   |   |   |   |